## Ako pripraviť **samolepku**

Tento návod vám vysvetlí a ukáže, ako vytvoriť podklady na tlač a orez samolepky do rozloženia CMYK v Adobe Illustrator.

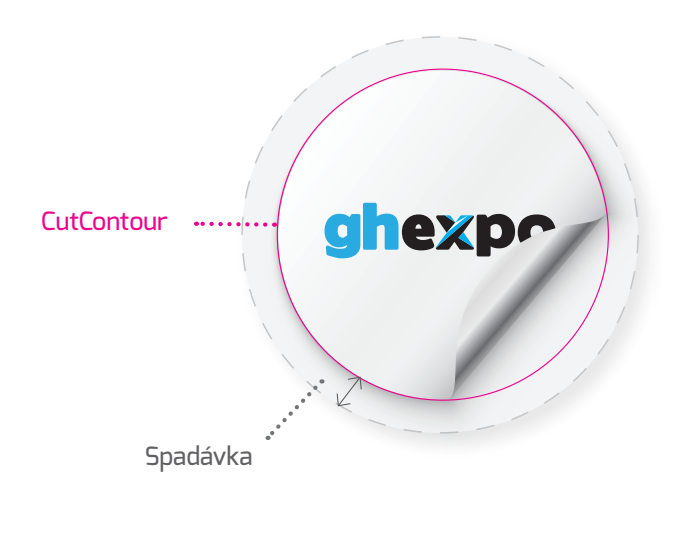

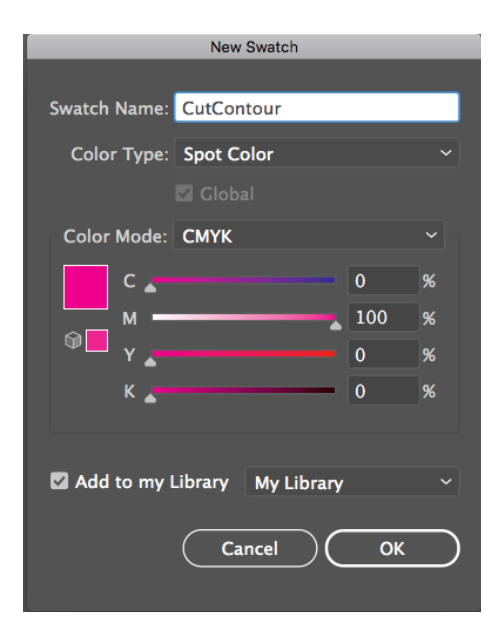

Adobe Illustrator---New Swatch

## CutContour

Tento rez definuje finálny rozmer a tvar samolepky. Rez prechádza iba cez lepiacu vrstvu samolepky.

**Postup Adobe Illustrator :** Vytvoríme si "New Swatch" | Window--Swatch --New Swatch. Názov vzorkovníka dáme na CutContour, typ farby Spot color a odporúčame zadefinovať farbu ako 100% Magenta. Linku dáme do samostatnej vrstvy. Hrúbka linky 0,25 pt. Export je tlačové .PDF

## Spadávka

Spadávka je grafika prechádzajúca cez rezaný okraj - CutContour samolepky. Vyhneme sa tým nechceným bielym okrajom.

Ak si s prípravou dát neviete rady, neváhajte a využite našu dizajnérsku službu a my vám dáta pripravíme. Jednoducho si ju objednáte v košíku pri objednávke.

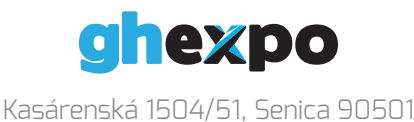